1. Для добавления новой учётной записи с поддержкой адресной книги переходим в настройки (значок шестерёнки):

| Inbox - | Bmstu                                                   |                                                                                                    |     | - | × |
|---------|---------------------------------------------------------|----------------------------------------------------------------------------------------------------|-----|---|---|
|         |                                                         | Search $ ho$ $ ho$                                                                                                    | ĩ≣  |   |   |
| + N     | lew mail                                                | Inbox Al                                                                                                    | I ~ |   |   |
| A A     | Accounts                                                | the scheme inter-                                                                                                    |     |   |   |
|         |                                                         | to the second                                                                                                    |     |   |   |
|         | her.                                                    | Concernant of the local division of the local division of the loca | -   |   |   |
|         |                                                         | Contraction of the local division of the local division of the loc | -   |   |   |
|         |                                                         |                                                                                                    | е.  |   |   |
|         |                                                         | 1000000                                                                                                    | ۰.  |   |   |
|         |                                                         | 100000.011                                                                                                    |     |   |   |
|         | ₩ <sup>2</sup> <sup>2</sup> × <sup>2</sup> <sup>2</sup> | and the second                                                                                                    | -   |   |   |

 Выбираем пункт «Manage accounts» (в русском интерфейсе «Управление уч. записями»):

| Inbox - Sait         |                                         | - 🗆 X                       |
|----------------------|-----------------------------------------|-----------------------------|
|                      | Search 🔎 📿 🎾                            | Settings                    |
| + New mail           | Inbox All Y                             | Manage accounts             |
|                      | 2000 PT                                 | Personalization             |
| Accounts             | - 200 PT- 10-10-1                       | Automatic replies           |
|                      | ADDIT.                                  | Focused inbox               |
|                      |                                         | Message list                |
|                      | interest in                             | Reading pane                |
| ·                    | inequality of                           | Signature                   |
|                      | 100000000000000000000000000000000000000 | Default Font                |
|                      | 100000000000000000000000000000000000000 | Notifications               |
|                      | Second St. 11                           | Email security              |
|                      | incention of                            | What's new                  |
|                      |                                         | Outlook for Android and iOS |
|                      |                                         | Help                        |
| ⊠ k <sup>A</sup> ♦ & | and an entering of the                  | Trust Center                |

| Inbox - Sait                |                                                                                                    | - 🗆 X                               |
|-----------------------------|----------------------------------------------------------------------------------------------------|-------------------------------------|
|                             | Search 🔎 🖯 🏹                                                                                                   | < Manage accounts                   |
| + New mail                  | Inbox All V                                                                                                    | Select an account to edit settings. |
| ନ Accounts                  | Table and a                                                                                                    |                                     |
|                             | "Statement of                                                                                                  |                                     |
| l lines                     | the second second second second second second second second second second second second second second second s |                                     |
|                             | 1 mm 1 1 1                                                                                                    |                                     |
|                             | 10000                                                                                                    |                                     |
| Martin                      | Second St. 14                                                                                                  |                                     |
|                             | Anna II II                                                                                                    | 🕑 Link inboxes                      |
|                             | 100000000000000000000000000000000000000                                                                        | + Add account                       |
| ⊠ <u>a</u> <sup>2</sup> ≪ ⊗ | CONTRACTOR OF A                                                                                                |                                     |

3. Нажимаем «Add account» (рус. «Добавить уч. запись»):

4. Выбираем «Advanced setup» (рус. «Расширенные настройки»):

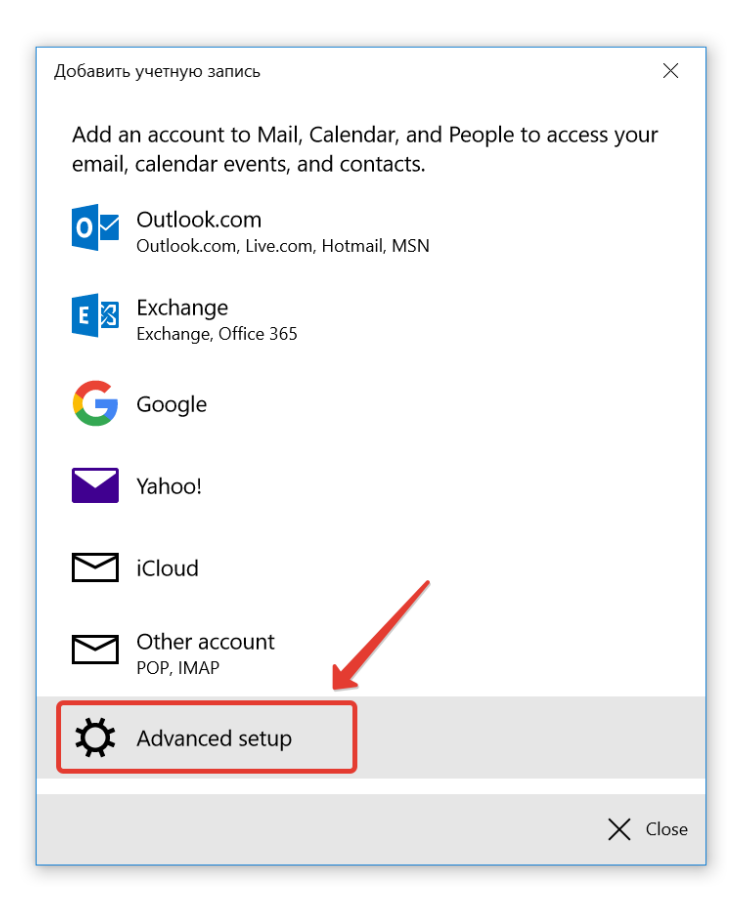

5. Выбираем «Exchange ActiveSync»:

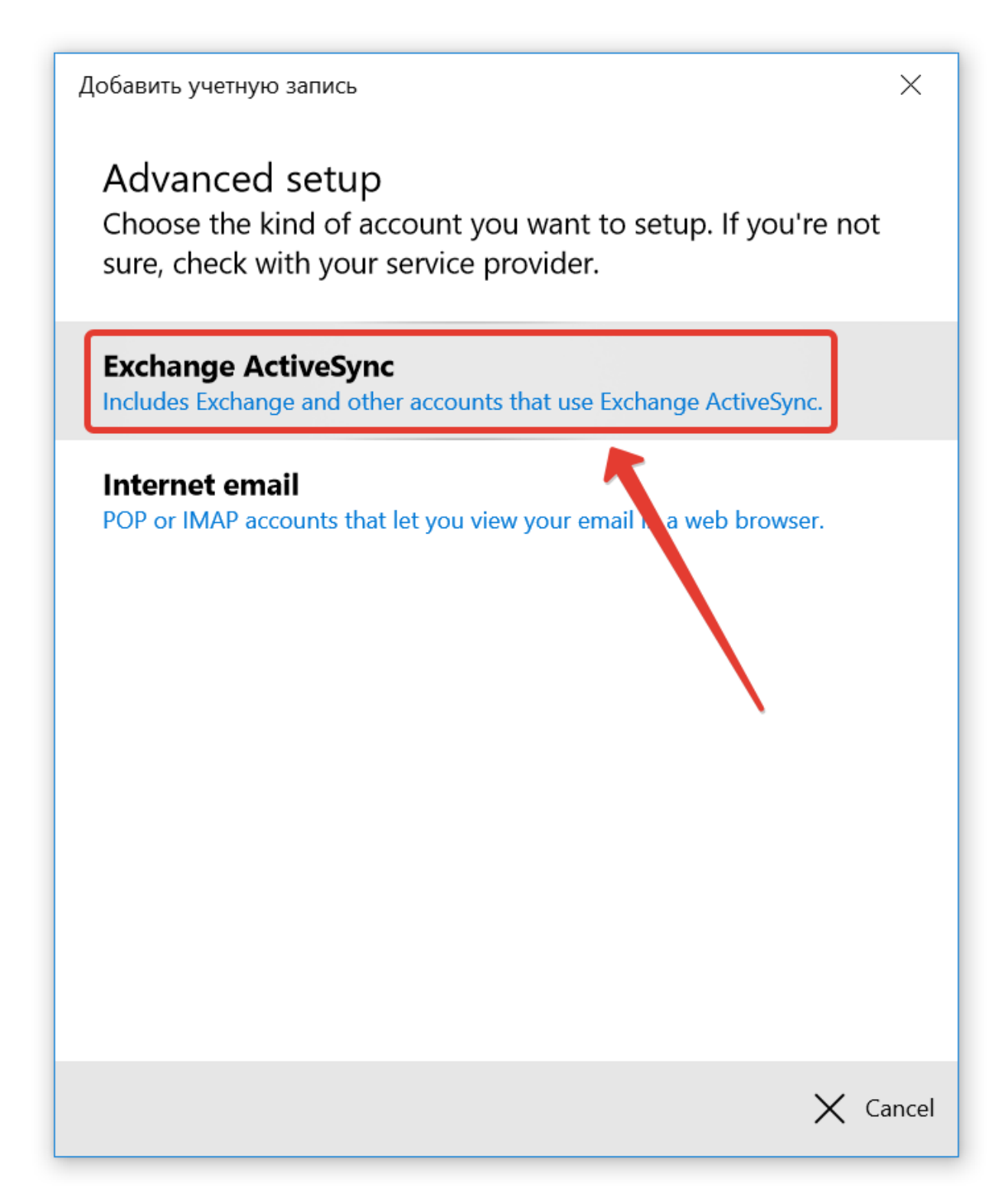

6. Вводим свои учётные данные и настройки сервера.

В поле «Account name» вводится любое имя аккаунта, которое далее будет выводиться в интерфейсе клиента.

| Добавить учетную запись                    | ×     |
|--------------------------------------------|-------|
| Exchange                                   |       |
| Email address                              |       |
| av aja@bmstu.ru                            |       |
| Password                                   |       |
|                                            |       |
| User name                                  |       |
| avaja                                      |       |
| Domain                                     |       |
| mail.bmstu.ru                              |       |
| Server                                     |       |
| mail.bmstu.ru:443                          |       |
| Server requires encrypted (SSL) connection |       |
| Account name                               |       |
| BMSTU av aja                               |       |
|                                            |       |
| $\longrightarrow$ Sign in $\times$ C       | ancel |

7. В случае успешного добавления учётной записи выводится

соответствующее сообщение.

| Добавить учетную запись               | ×      |
|---------------------------------------|--------|
| All done!                             |        |
| Your account was set up successfully. |        |
| E 🛛 av aja@bmstu.ru                   |        |
|                                       |        |
|                                       |        |
|                                       |        |
|                                       |        |
|                                       |        |
|                                       |        |
|                                       |        |
|                                       |        |
|                                       | 🗸 Done |

 Для поиска контактов в адресной книге необходимо нажать на следующий значок:

| Inbox - BMSTU avpodvornaja            |                                                                                                    | - 🗆 X |
|---------------------------------------|----------------------------------------------------------------------------------------------------|-------|
|                                       | Search 🔎 🖯 🌿                                                                                                    |       |
| + New mail                            | Inbox All ~                                                                                                    |       |
| 우 Accounts                            | Transformer of the                                                                                                    |       |
| 203 *                                 | State Street, or other                                                                                                    |       |
|                                       | International State                                                                                                    |       |
| i i i i i i i i i i i i i i i i i i i | better and the                                                                                                    |       |
|                                       |                                                                                                    |       |
|                                       |                                                                                                    |       |
|                                       |                                                                                                    |       |
|                                       | Support of the local division of the local division of the local d |       |

9. В открывшемся окне введите часть имени или фамилии адресата и нажмите на кнопку «Search [имя аккаунта] Directory»:

| People                        |   | _ |              | × |
|-------------------------------|---|---|--------------|---|
| Сидоров                       | × | + | $\mathbf{Y}$ |   |
| No results found              |   |   |              |   |
| Search BMSTU av aja Directory |   |   |              |   |
|                               |   |   |              |   |
|                               |   |   |              |   |
|                               |   |   |              |   |
|                               |   |   |              |   |
|                               |   |   |              |   |
|                               |   |   |              |   |
|                               |   |   |              |   |
|                               |   |   |              |   |
|                               |   |   |              |   |

## 10. В появившемся списке выберите адресата:

| People       |   | — |              | × |
|--------------|---|---|--------------|---|
| сидоров ×    | + |   | $\mathbb{Y}$ |   |
| АС Сидоров   |   |   |              |   |
| ВК           |   |   |              |   |
| МС Сидоров   |   |   |              |   |
| НС Сидорова  |   |   |              |   |
| СССССИДОРОВА |   |   |              |   |
|              |   |   |              |   |
|              |   |   |              |   |
|              |   |   |              |   |
|              |   |   |              |   |

11. Чтобы написать выбранному контакту сообщение, достаточно нажать на кнопку «Email» и далее выбрать учётную запись, с которой нужно отправить сообщение.

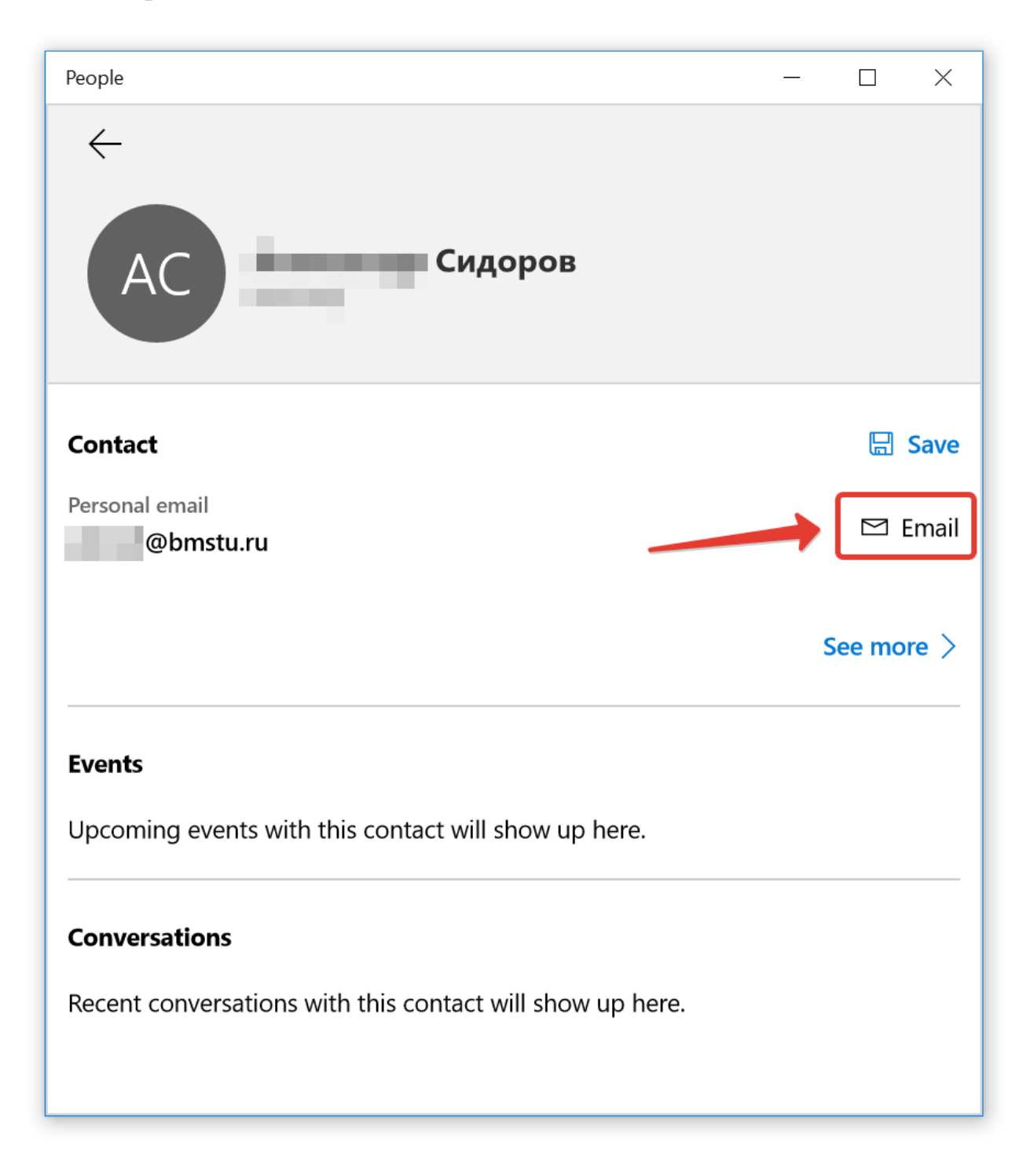